## Accessing mySelf using Single Sign On via mobile phone - Education

# Enter into your browser - <u>www.northlan.gov.uk/myself</u>

Select 'Single Sign-on account'

| Employee Self Service     |   |  |
|---------------------------|---|--|
| iTrent                    |   |  |
| Login                     | ô |  |
| Please logon using either |   |  |
| Single Sign-on account    | > |  |
| Or                        |   |  |
| A different account       | > |  |
| More Powered by MHR       |   |  |
|                           |   |  |

Do not enter an email address or password

Instead, click on 'Organisational login' at the bottom

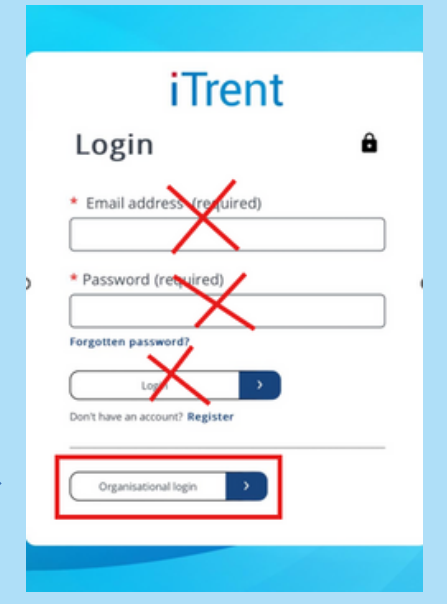

You will be prompted to enter your **nled** address here (an example is shown below)

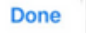

| - Microsoft                   | Microsoft                  | (After initial login you              |
|-------------------------------|----------------------------|---------------------------------------|
| Sign in                       | Sign in                    | will be asked to select               |
| Email address or phone number | NLSurnameF@nled.org.uk     | the account - you                     |
| Can't access your account?    | Can't access your account? | should always chose the nled option). |
| Q. Sign-in options            | Next                       |                                       |
|                               | Sign-in options            | Select Next                           |

### Enter your password for the nled account

(This will be the password you use when logging onto a NLC device)

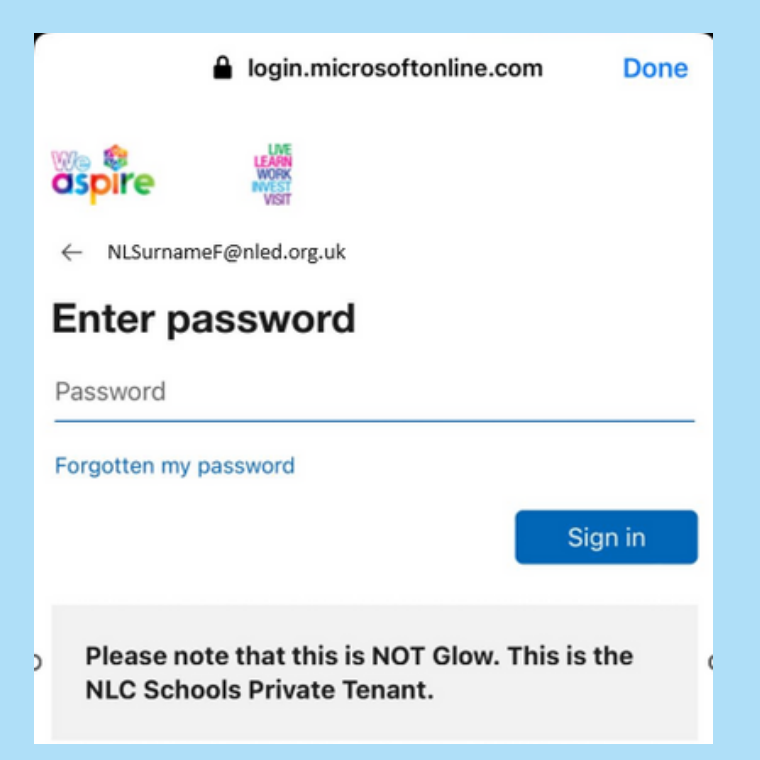

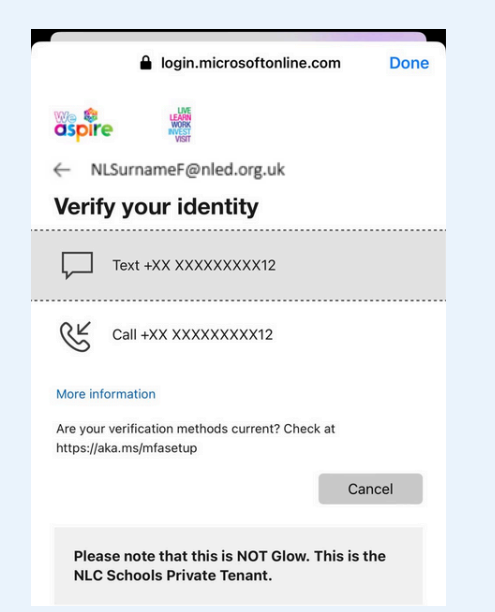

## Select your phone number for authentication

If you haven't registered a phone, you will be asked to do so. This can be your own personal phone.

#### Enter the code from you text message

| login.microsoftonline.com Done                                                                                                    |                                                                                                    | login.microsoftonline.com Done                                                                                                    |
|----------------------------------------------------------------------------------------------------|----------------------------------------------------------------------------------------------------|----------------------------------------------------------------------------------------------------|
| <ul> <li>NLSurnameF@nled.org.uk</li> <li>Deter code</li> <li>We've texted your phone +XX XXXXXXXX12.<br/>Please enter the code to sign in.</li> <li>Sy9443</li> <li>Having trouble? Sign in another way</li> <li>More information</li> </ul> | You can then chose if<br>you want your device to<br>remember you to<br>reduce the log in<br>required. | <ul> <li>NLSurnameF@nled.org.uk</li> <li>Stay signed in?</li> <li>Do this to reduce the number of times you are asked to sign in.</li> <li>Don't show this again</li> </ul> |
| Please note that this is NOT Glow. This is the NLC Schools Private Tenant.                                                                                                    |                                                                                                    | Please note that this is NOT Glow. This is the NLC Schools Private Tenant.                                                                                                  |

You will then be able to access your mySelf account in a much more secure way

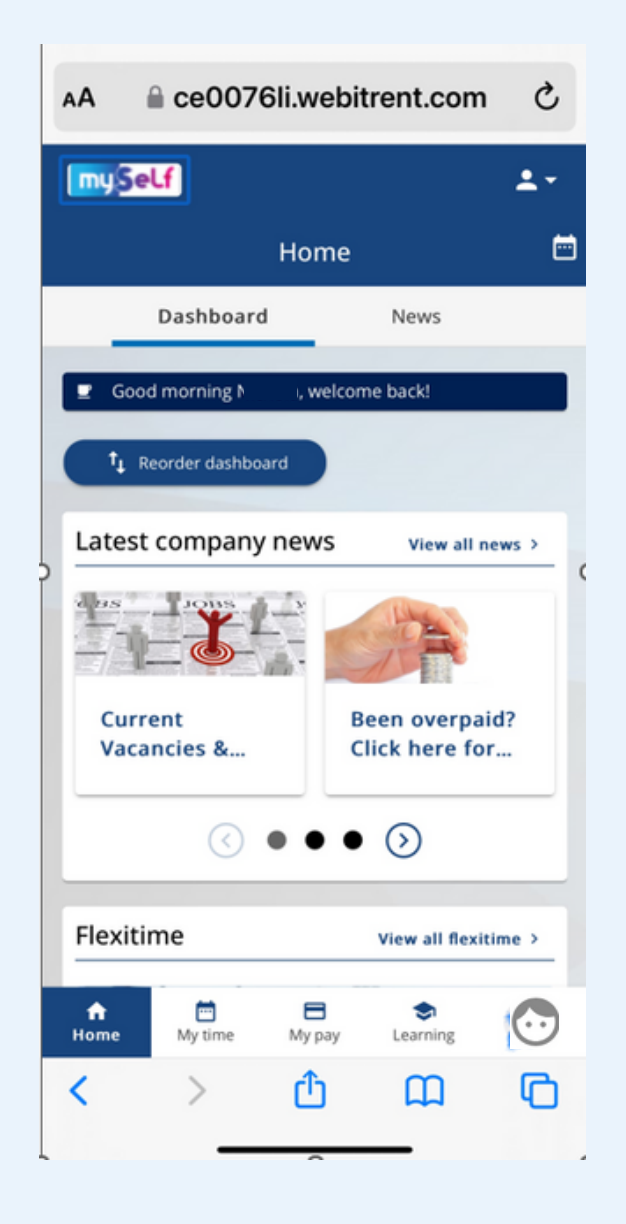

#### For any further help or support, please contact ESC-HelpDeskTeam@northlan.gov.uk

#### OR

If you are using the myNL Portal please sign in and raise a case using www.northlan.gov.uk/mynlportal